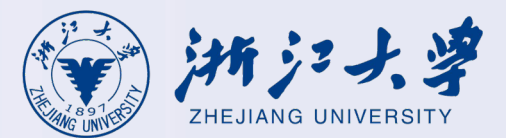

## 新版RVPN系统使用指南

#### 适用于aTrust V2.1.12版本及以上

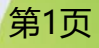

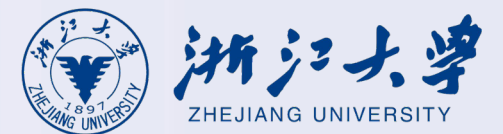

# 一、使用说明 1.Windows PC客户端 2.苹果 (MacOS) PC客户端

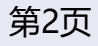

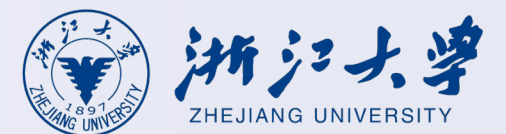

## Windows PC客户端使用说明

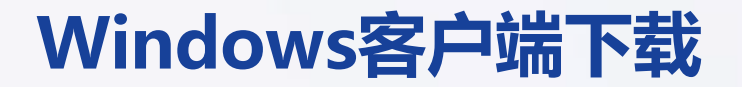

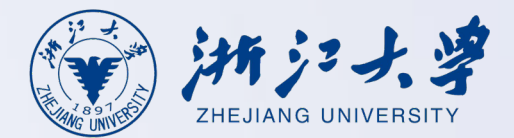

#### 打开浏览器(推荐谷歌、火狐、IE11、360安全浏览器),输入网址**https://vpn.zju.edu.cn** 以edge为例,此时会弹出**客户端下载页面**。

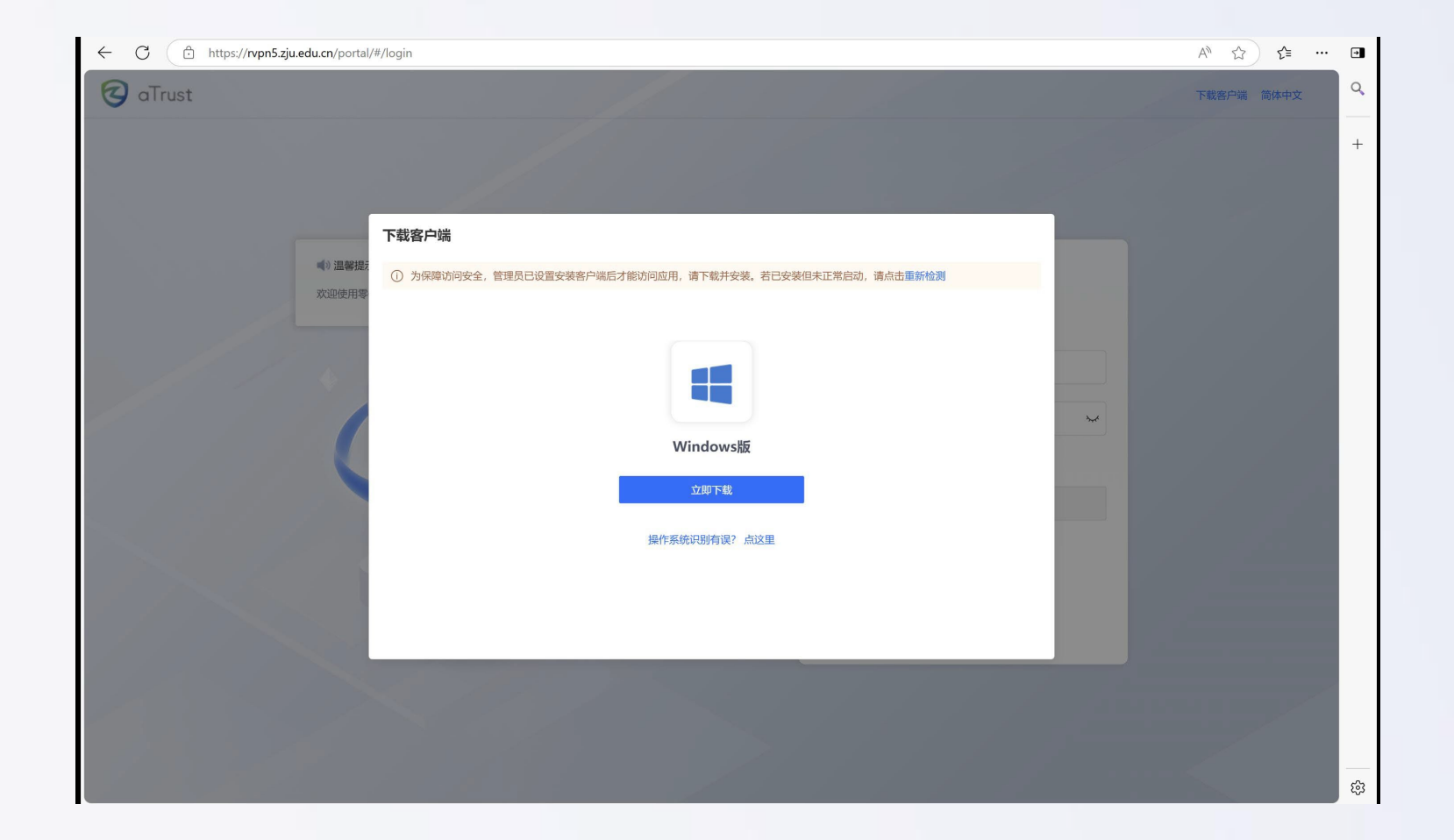

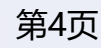

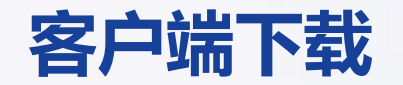

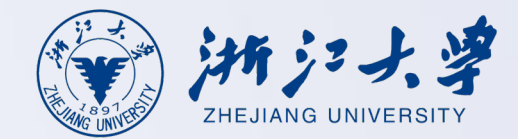

打开页面后,点击右上角的<下载客户端>,选择Windows,并点击<立即下载>。

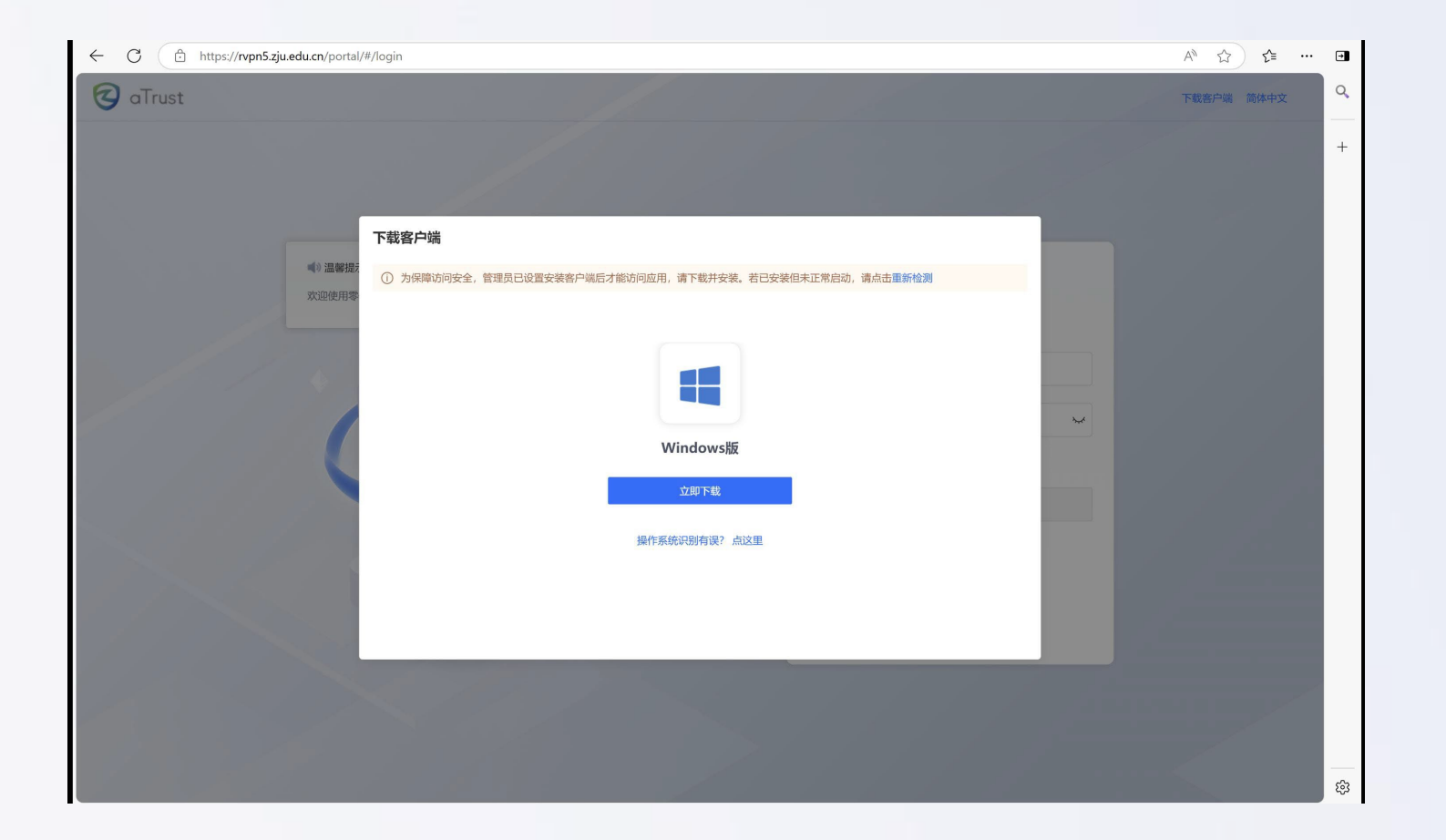

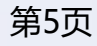

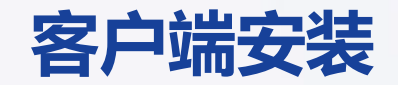

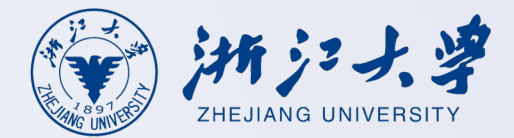

#### 将安装包下载到电脑后,在浏览器的下载选项中,找到该安装包,并<mark>点击安装包</mark>。

| <b>下载</b><br>Q 搜索所有文件                                                                                                    | <b>所有文件</b><br>2025年3月18日                                                                                                    | <b>迎 全部清除</b> | 口打开下载文件夹 | <br>0, |
|----------------------------------------------------------------------------------------------------|----------------------------------------------------------------------------------------------------|---------------|----------|--------|
| <ul> <li>B 所有文件</li> <li>PDF</li> <li>文档</li> <li>公 内相</li> <li>公 国像</li> <li>③ 国像</li> <li>③ 国像</li> <li>③ 国集</li> <li>○ 計频</li> <li>○ 計频</li> </ul> | Image: Image: | ×             |          | +      |
|                                                                                                    |                                                                                                    |               |          |        |

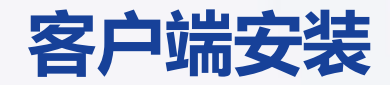

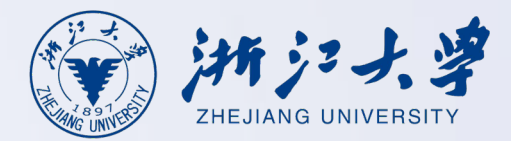

#### 在安装界面,点击**<立即安装>**,等待进度条结束后安装即完成,此时点击<关闭>即可。如安装失败,请 尝试重新安装。如仍旧失败,请联系管理员处理。

(Windows系统下的固定安装路径为C:\Program Files (x86)\Sangfor\aTrust\,安装路径不可更改。)

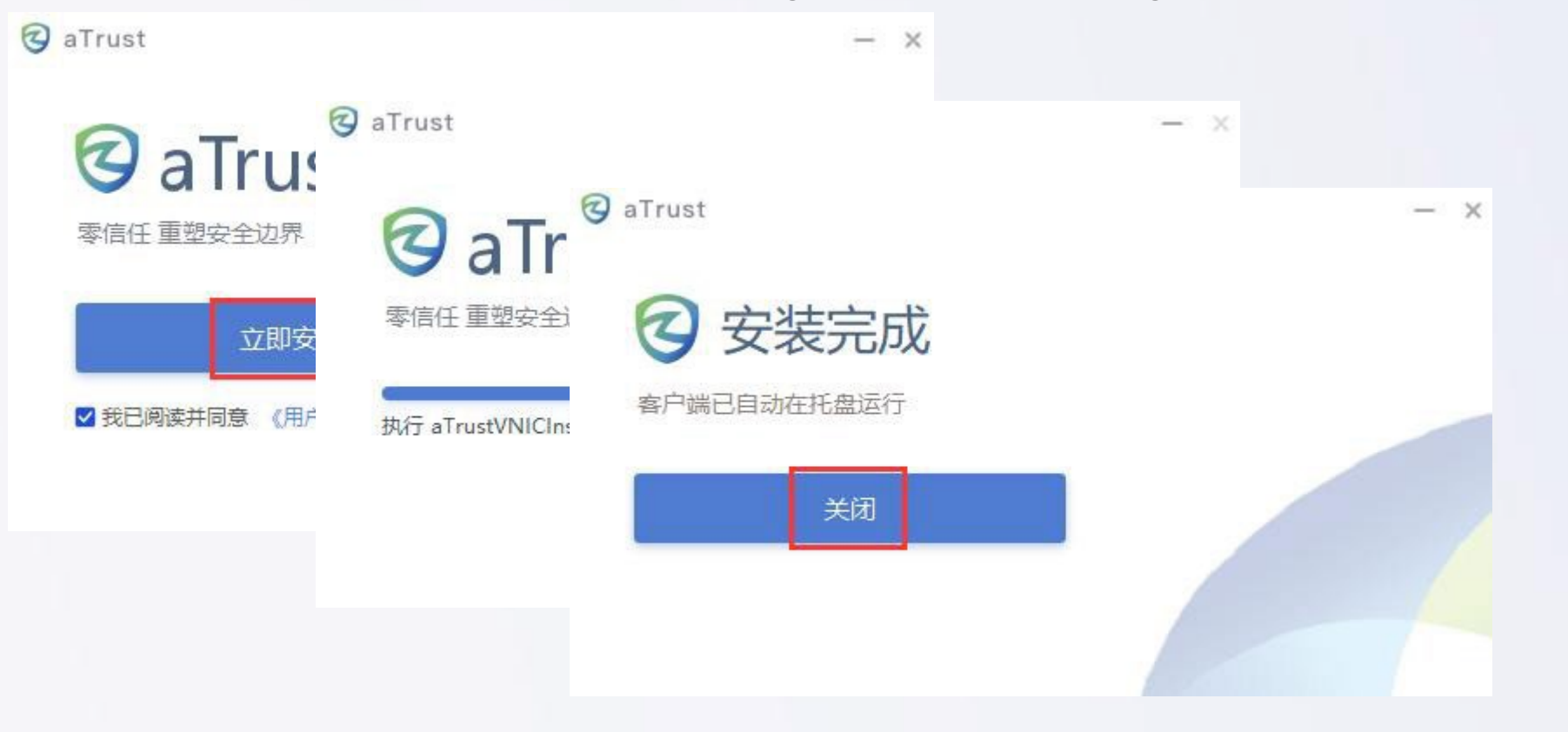

为优化远程接入服务,信息技术中心已全面升级RVPN系 统。现将有关事项通告如下,敬请仔细阅读:

1、INTL ID帐号登录

登录入口手动切换

2. 手机短信实名认证功能 新系统将启用手机短信实名认证功能,账号或终端首次 登录、登录地点改变等场景下,会通过手机短信验证码确认 用户身份,可通过myvpn.zju.edu.cn 的个人信息管理-用户信息修改,绑定手机号。 3. 系统升级过渡期

问题,可临时切换至旧系统 (sslvpn.zju.edu.cn),旧系统 依旧使用EasyConnect客户端提供接入服务。 4. 免客户端系统推荐

站、OA系统等网页资源需求的用户,建议使用免客户端的

未登录 INTL ID 上网账号 尊敬的RVPN用户: 尊敬的RVPN用户: 为优化远程接入服务,信息技术中心已全面升级RVPN系 统。现将有关事项通告如下, 敬请仔细阅读: 1. 首次登录需下载新客户端 1. 首次登录需下载新客户端 新RVPN系统需安装全新aTrust客户端(支持 **RVPN** 新RVPN系统需安装全新aTrust客户端(支持 Windows、macOS、Android、iOS等操作系统),新 Windows、macOS、Android、iOS等操作系统),新 @intl.ziu.edu.cn 请输入账号 RVPN系统将停止原EasyConnect客户端登录,请按RVPN RVPN系统将停止原EasyConnect客户端登录,请按RVPN \$ 系统登录指引完成aTrust客户端的下载及安装。 系统登录指引完成aTrust客户端的下载及安装。 2. 手机短信实名认证功能  $\sim$ 新系统将启用手机短信实名认证功能,账号或终端首次 ..... 2 请输入密码/口令 登录、登录地点改变等场景下, 会通过手机短信验证码确认 用户身份,可通过myvpn.zju.edu.cn ✓ 我已阅读并同意 《用户协议》 的个人信息管理-用户信息修改,绑定手机号。 ✓ 我已阅读并同意 《用户协议》 3. 系统升级讨渡期 新旧RVPN系统将并行一段时间,新RVPN系统若遇使用 新旧RVPN系统将并行一段时间,新RVPN系统若遇使用 登录 登录 问题,可临时切换至旧系统 (sslvpn.zju.edu.cn),旧系统 依旧使用EasyConnect客户端提供接入服务。 记住账号和密码 4. 免客户端系统推荐 ✓ 记住账号和密码 仅有访问综合服务网、图书馆电子资源、各学院内部网 仅有访问综合服务网、图书馆电子资源、各学院内部网 站、OA系统等网页资源需求的用户,建议使用免客户端的 其他登录方式 其他登录方式 Radius Radius IDC运维账号 INTL ID IDC运维账号 上网账号 Ξ 🔁 诊断修复 🖬 日志搜集 🔤 更多操作 🗾 🔁 诊断修复 🖥 日志搜集 🔳 更多操作 🔁

 $\Rightarrow - \Box X$ 

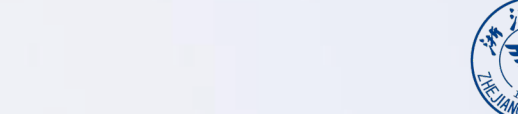

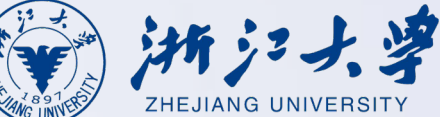

 $\Rightarrow - \Box X$ 

**RVPN** 

### 首次登录维护个人手机号码

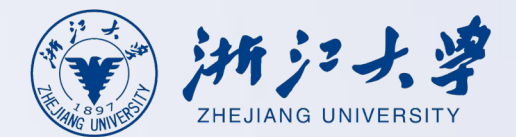

2、使用INTL ID登录RVPN请先点击下方链接维护个人手机号码

| ← 返回   旱 短信辅助认证                                                                                              |                                                  |
|----------------------------------------------------------------------------------------------------|--------------------------------------------------|
| <b>您好,</b> 当前账号、环境或行为可能存在安全风险,需完成以下认证<br>账号首次登录                                                              | 修改手机号<br>仅修改RVPN绑定手机号                            |
|                                                                                                    | INTL ID<br>@intl.zju.edu.cn<br>新手机号 *<br>11位电话号码 |
| 使用INTL ID登录RVPN请先至该链接维护个人手机号码(To login with INTL<br>ID, please update your mobile phone via this link first) | 图片验证码*<br>图片验证码<br>验证码                           |
| ▲ 诊断修复 ■                                                                                                    | 6位验证码                                            |

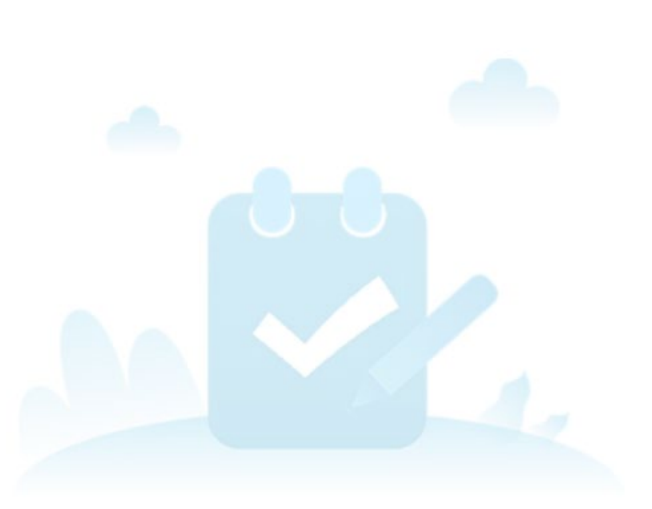

电话号码修改成功!

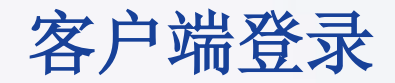

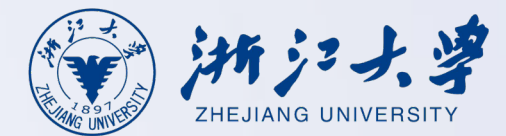

## 3、更新手机号码后,需等待约3分钟完成数据同步,待系统刷新后即可双击桌面的软件图标,选择使用INTL ID登录,输入账号密码后点击<登录>

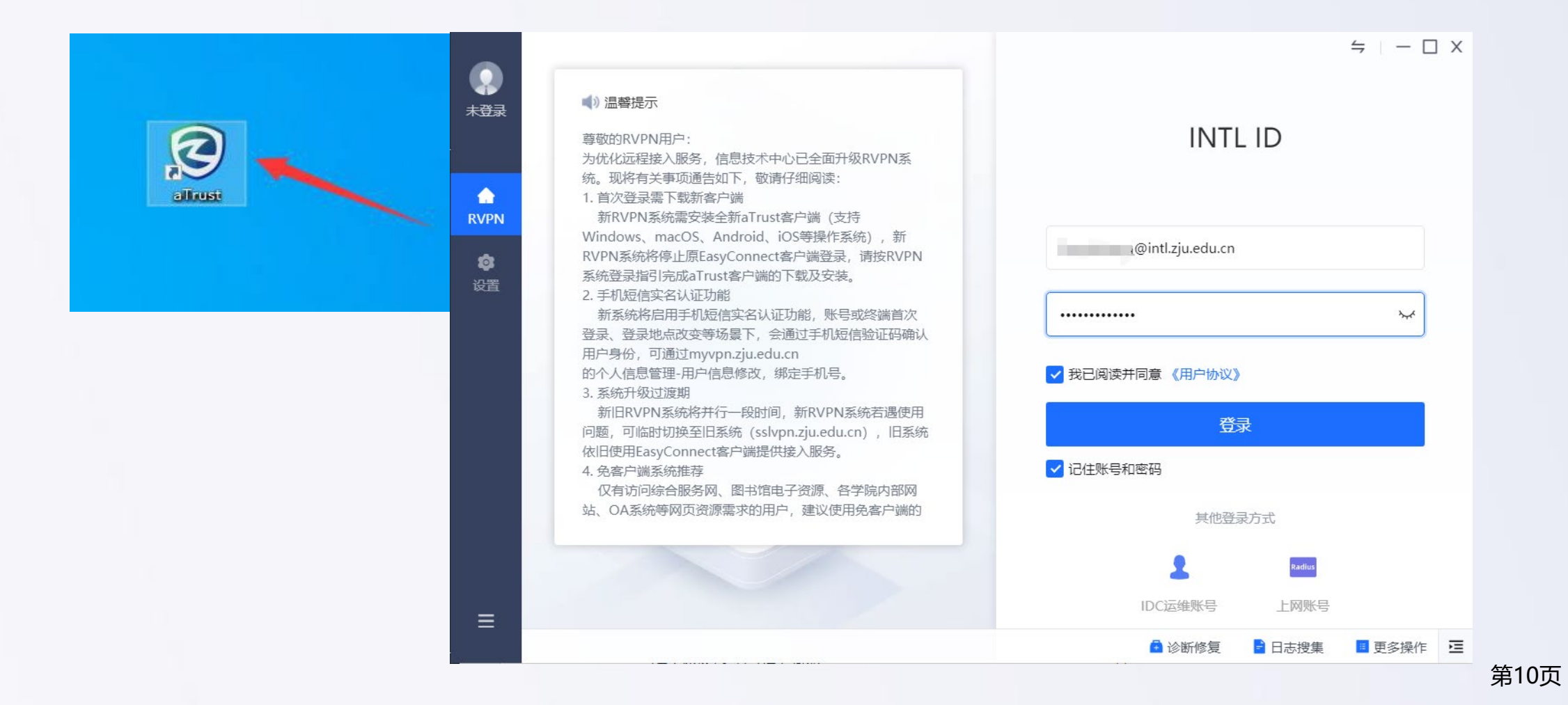

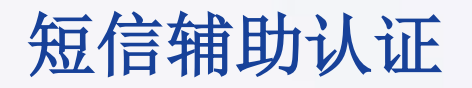

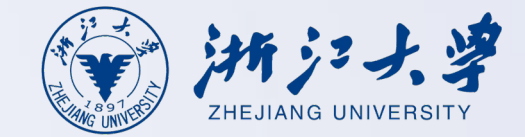

#### 4、获取短信验证码后输入,完成新版RVPN系统登录。

| 未<br>登<br>录 |                                                                                                    | :    | ≒   — □ | × |
|-------------|----------------------------------------------------------------------------------------------------|------|---------|---|
|             | ← 返回   📮 短信辅助认证                                                                                              |      |         |   |
| RVPN        | <b>您好,—————————</b><br>当前账号、环境或行为可能存在安全风险,需完成以下认证<br><del>账号首次登录</del>                                       |      |         |   |
| 设置          | 验证码已发送到您的手机:1,请查收!                                                                                           |      |         |   |
|             | 请输入 重新获取(58)                                                                                                 |      |         |   |
|             | 确定                                                                                                    |      |         |   |
|             | 使用INTL ID登录RVPN请先至该链接维护个人手机号码(To login with INTL<br>ID, please update your mobile phone via this link first) |      |         |   |
| ≡           |                                                                                                    |      |         |   |
|             | 🖬 诊断修复 📑                                                                                                    | 日志搜集 | 🗉 更多操作  | Ξ |

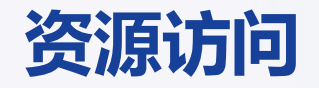

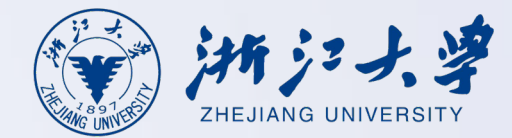

第12页

#### RVPN登录成功后,打开浏览器,输入访问业务系统地址,即可打开内网业务系统。

| ▼ 第合服务网 × + |                                                                               |                                                                                                  |                                                                                                    |
|-------------|-------------------------------------------------------------------------------|--------------------------------------------------------------------------------------------------|----------------------------------------------------------------------------------------------------|
| ← → C       |                                                                               |                                                                                                  |                                                                                                    |
|             | ()浙江大学                                                                        |                                                                                                  | English -                                                                                                    |
|             | ZHEJIANG UNIVERSITY                                                           | ○ 浙大百事通搜索                                                                                        | 搜索 对话                                                                                                    |
|             | 首页 校情总览 求是新闻 综合服                                                              | 各 学校机构 教师队伍 教育教学 科学研究 招生就业 合作                                                                    | F交流 走进浙大 😫 浙大服务                                                                                                    |
|             | ② 热点专题 >                                                                      | 重点提示   热门排行   即时更新   >                                                                           | ⑦ 统一咨询服务热线: 88981234                                                                                                    |
|             | <ul> <li>● 理论学习资源网</li> <li>▲ 創業2020注却</li> </ul>                             | <ul> <li>· 关于公开征求《浙江大学学生违纪处理办法(征求意见 03-28</li> <li>· 关于积瞭至同主任前公元的通告</li> <li>03-28</li> </ul>    |                                                                                                    |
|             | ○ 別新2030日 刻                                                                   | ·关于开展2025年浙江大学国家安全知识竞赛的通知 03-26                                                                  | 2025-04-01 星期二 一周会议 >                                                                                                    |
|             | 目 资讯信息 >                                                                      | ·关于做好2025届春季毕业研究生行李寄递工作的通知 03-26                                                                 | 日 一 二 三 四 五 六                                                                                                    |
|             | □ 统计公报                                                                        | ·关于做好中层领导班子任期目标责任制考核工作的通知 03-25                                                                  | 30         31         1         2         3         4         5           6         7         8         9         10         11         12           12         14         15         16         17         10         10 |
|             | □ 最新文件 >                                                                      |                                                                                                  | 13 14 15 16 17 18 19<br>20 21 22 23 24 25 26<br>27 28 29 30 1 2 3                                                                                                    |
|             | <ul> <li>中共浙江大学委员会浙江大学关于公布</li> <li>2024年度中层领导干</li> <li>03-28</li> </ul>     | ・・・・・・・・・・・・・・・・・・・・・・・・・・・・・・・・・・・・                                                             | 4 5 6 7 8 9 10                                                                                                    |
|             | <ul> <li>中共浙江大学委员会浙江大学关于公布</li> <li>2024年度考核优秀中</li> <li>03-28</li> </ul>     |                                                                                                  | 登录后添加日程<br>全部 学术 文体 会议                                                                                                    |
|             | 浙江大学关于陈素珊等职务任免的通知<br>03-27                                                    |                                                                                                  | 4-1 【数学学院】林芳华: New                                                                                                    |
|             | 中共浙江大学委员会关于杨明英同志免职的<br>通知 03-27                                               |                                                                                                  | <ul> <li>4 - 2 【药学院】明德弘药论坛(第333期):</li> <li>德国亚琛工业大学 Yang shi</li> </ul>                                                                                                    |
|             | 🗅 浙江大学关于马景娣等免职的通知 03-27                                                       | 教育教学 科学研究 校务管理 会议通知 招聘信息 其他                                                                      | 4-2 浙江大学农业生命环境学部学科攀峰学术                                                                                                    |
|             | <ul> <li>浙江大学关于公布2024年度校级先进工作</li> <li>者名单的通知</li> <li>03-25</li> </ul>       | ·关于2025年校院联合共建创新创业实验室项目立项评审结果公示的通知 03-28                                                         | 论坛暨2025营养科学学术论坛<br>4-2 【环资学院】武汉大学夏军院士报告会:                                                                                                    |
|             | ♀ 公示公告 >                                                                      | <ul> <li>·关于公布创新创业教育研究课题结题和中期检查结果的通知 03-28</li> <li>·关于做好浙江大学2025年春季研究生毕业典礼暨学位授予仪式有关事</li> </ul> | 双碳背景下陆地生态水文研究与展望<br><b>4-8</b> 【药学院】明德弘药论坛(第334期):<br>海土利亚阿德英德士学 Chunyi                                                                                                    |
|             | <ul> <li>↓ 关于"杭州赛佰生物技术有限公司"科技成</li> <li>里转化活动合抑性宙查情</li> <li>03-31</li> </ul> | 项的通知 03-26                                                                                       | (天人や)エビジェをがした。<br>4-9 【动科学院】特邀学术报告会·曹蓬勃研                                                                                                    |

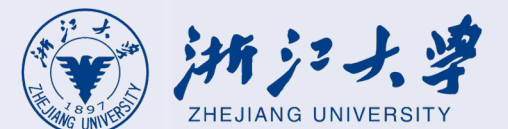

## 苹果 (MacOS) PC客户端使用说明

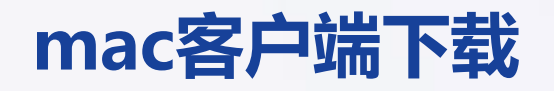

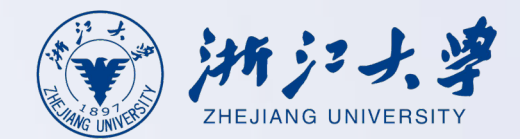

打开浏览器(推荐谷歌、火狐、safari浏览器),输入网址https://vpn.zju.edu.cn

以safari浏览器为例,此时会弹出<mark>客户端下载页面</mark>。

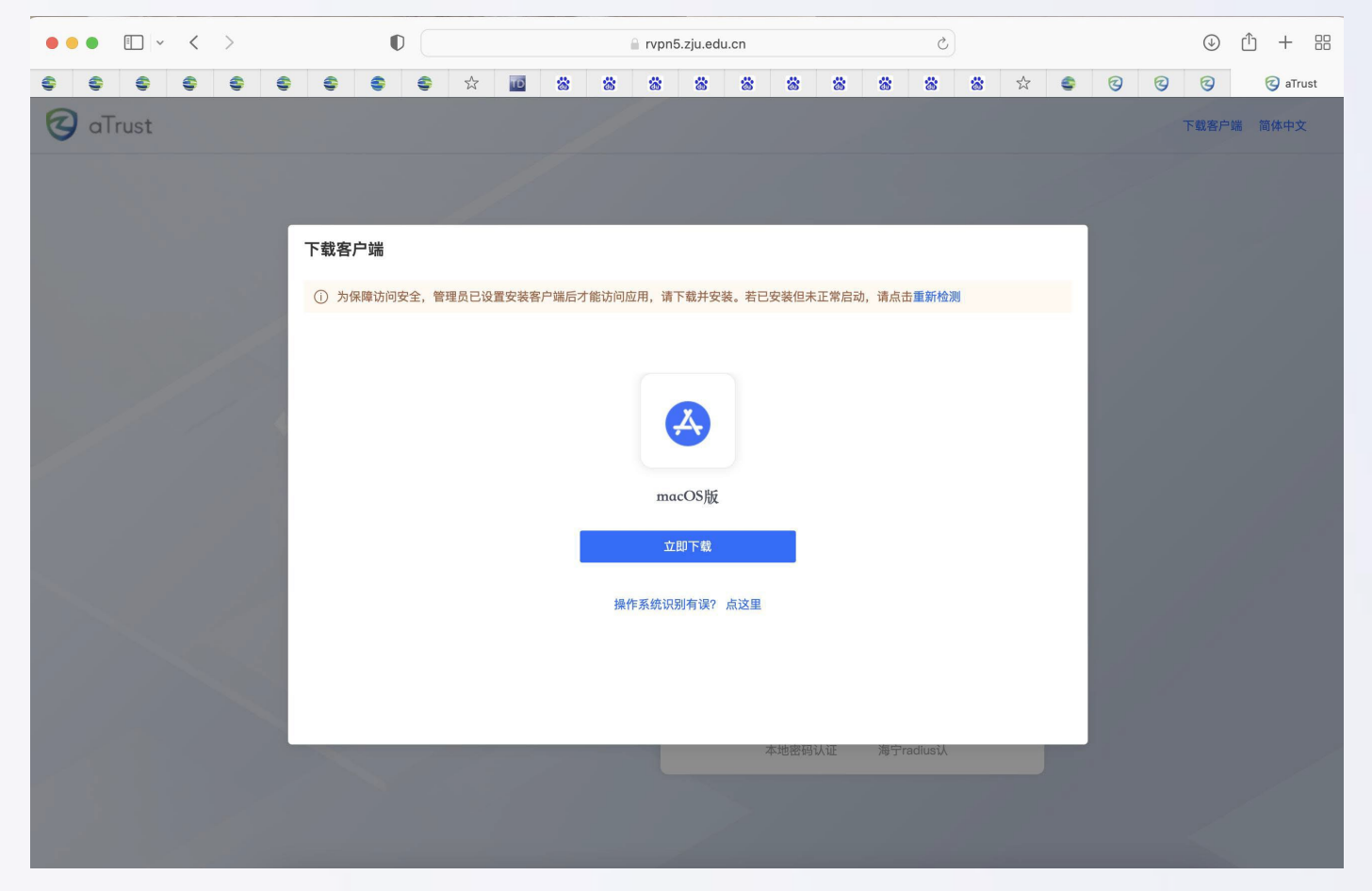

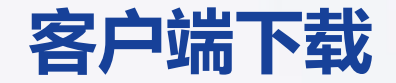

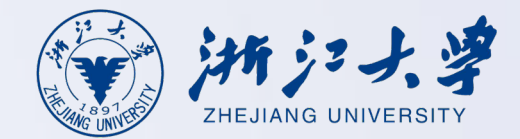

#### 打开页面后,点击弹出框里的<<mark>立即下载</mark>>。

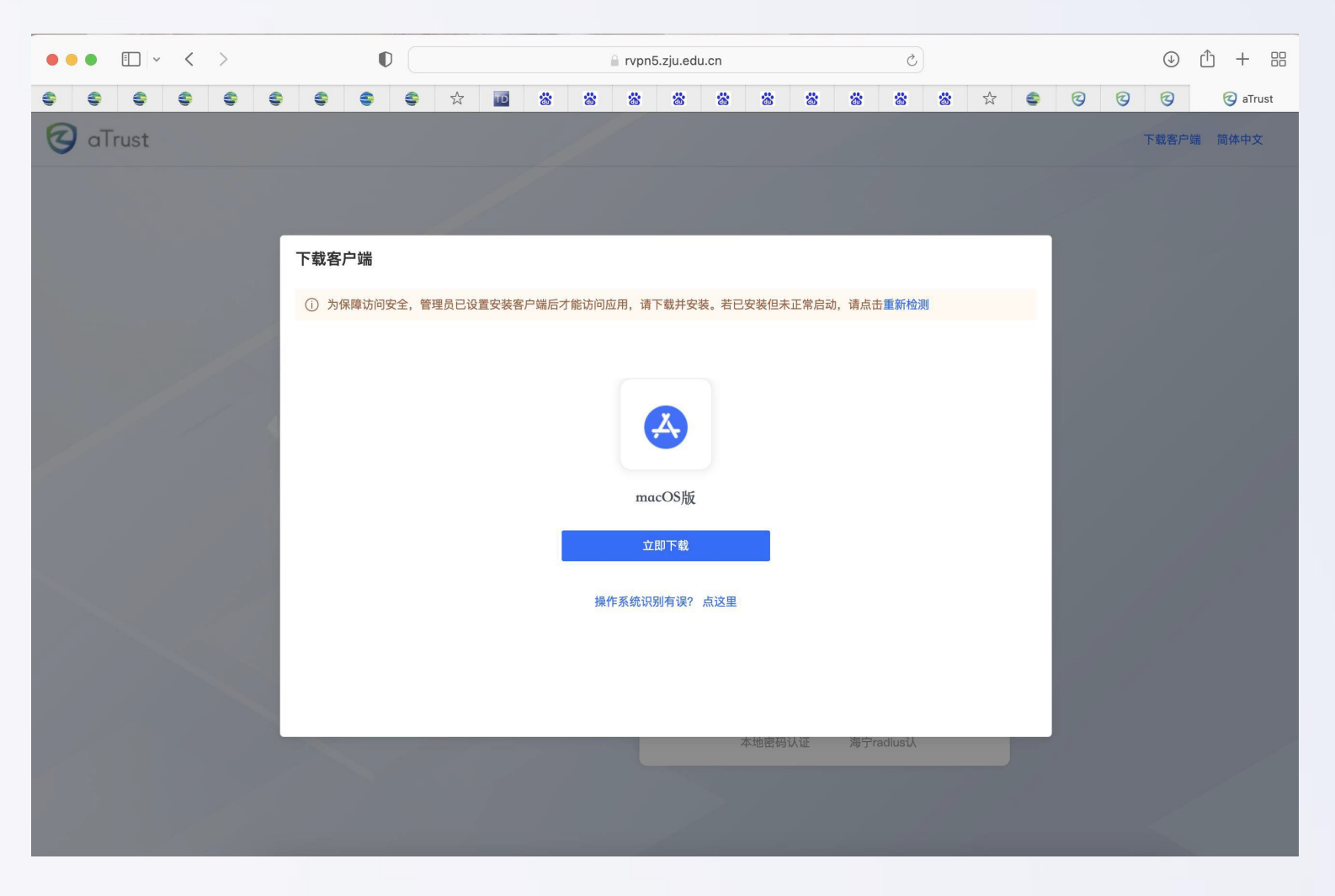

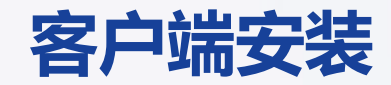

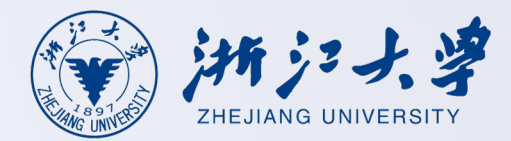

## 将安装包下载到电脑后,可在浏览器的下载选项中,找到该安装包,并双击安装包,按照提示安装,如安装失败,请尝试重新安装,如仍旧失败,请联系管理员处理。

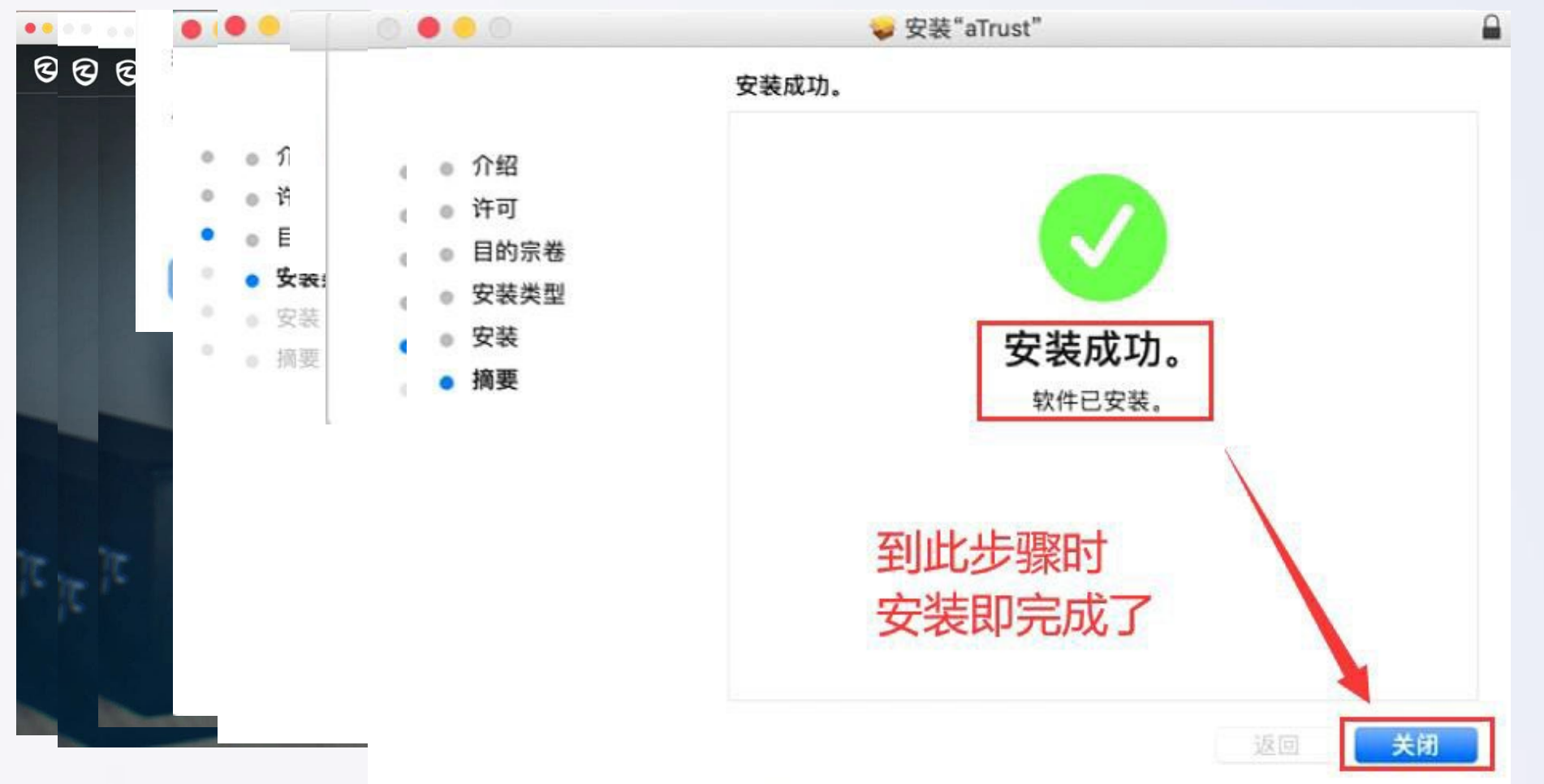

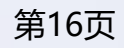

#### 1、INTL ID帐号登录

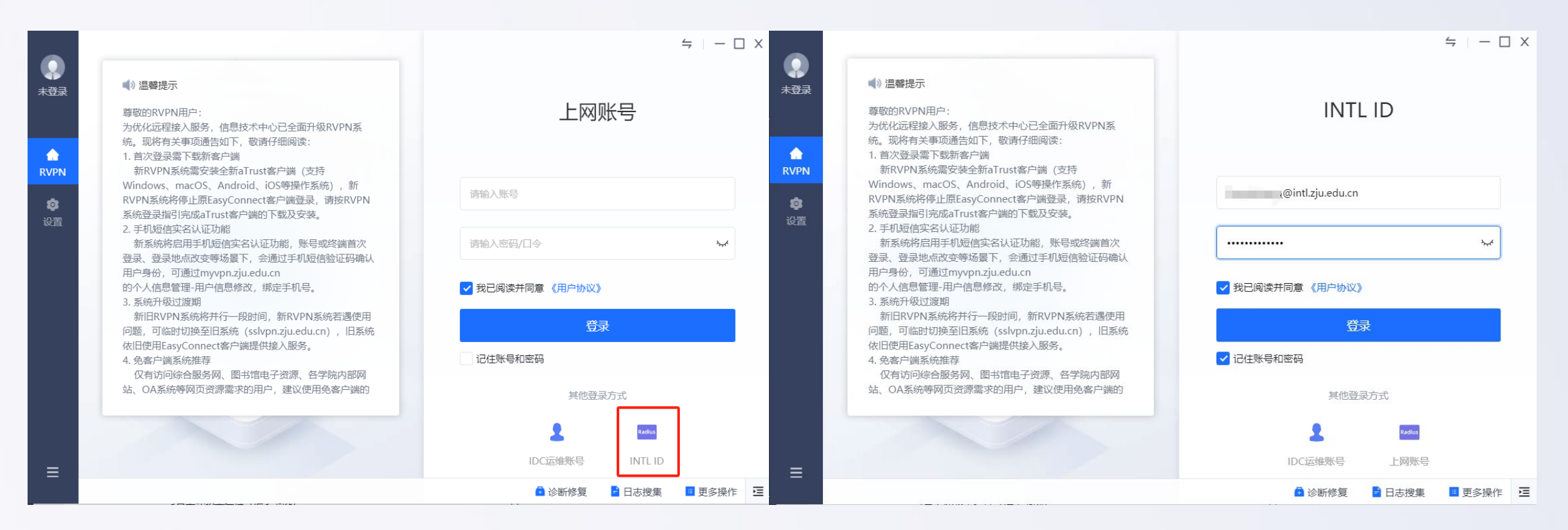

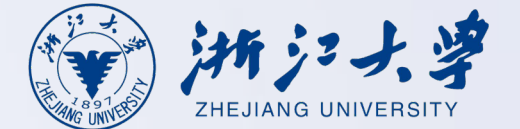

### 首次登录维护个人手机号码

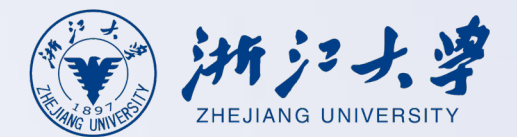

2、使用INTL ID登录RVPN请先点击下方链接维护个人手机号码

|               | ← 返回   弓 短信辅助认证                                                                                              | 百贞                                                 | 滞⊥作 ∨ |
|---------------|----------------------------------------------------------------------------------------------------|----------------------------------------------------|-------|
| <b>投</b><br>当 | <b>您好,</b><br>当前账号、环境或行为可能存在安全风险,需完成以下认证<br><mark>账号首次登录</mark>                                              | 修改手机号<br>仅修改RVPN绑定手机号                              |       |
|               | ***                                                                                                    | INTL ID<br>I @intl.zju.edu.cn<br>新手机号 *<br>11位电话号码 |       |
|               | 使用INTL ID登录RVPN请先至该链接维护个人手机号码(To login with INTL<br>ID, please update your mobile phone via this link first) | 图片验证码*<br>图片验证码 h 3k 4 7                           |       |
|               | 🙆 诊断修复 📑 日                                                                                                   | 验证码         发送验证码           6位验证码         发送验证码    |       |

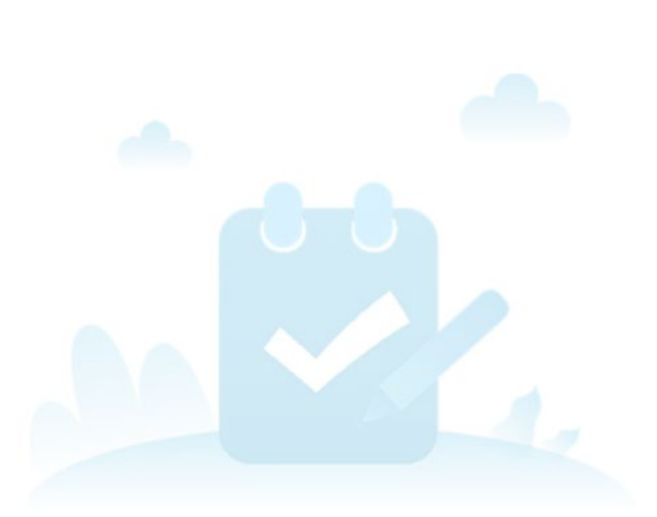

电话号码修改成功!

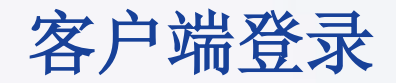

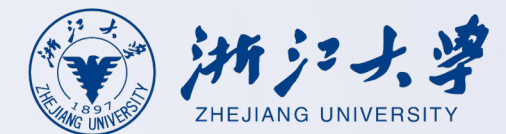

## 3、更新手机号码后,需等待约3分钟完成数据同步,待系统刷新后即可双击桌面的软件图标,选择使用INTL ID登录,输入账号密码后点击<登录>

| aTrust                                                                                                    |     |
|----------------------------------------------------------------------------------------------------|-----|
| RVPN       新RVPN系统需要要全新alrust客户端(支持         Windows、macOS、Android、iOS等操作系统),新         RVPN系统将停止原EasyConnect客户端登录,请按RVPN         资资量         资源登录指引完成aTrust客户端的下载及安装。         2.手机短信实名认证功能         新系统将启用手机短信实名认证功能,账号或终端首次         普录 普录地点改变等场易下、全通过手机矩信验证码确认                                                                                                    | 4   |
| Habin Habin Hab |     |
| 4. 免客户端系统推荐<br>仅有访问综合服务网、图书馆电子资源、各学院内部网<br>站、OA系统等网页资源需求的用户,建议使用免客户端的<br>其他登录方式                                                                                                    |     |
| ■ IDC运维账号 上网账号 ● 诊断修复 ■ 日志搜集 ■ 更多操                                                                                                    | 作 亘 |

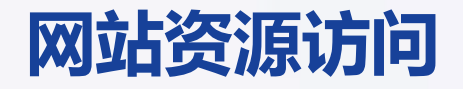

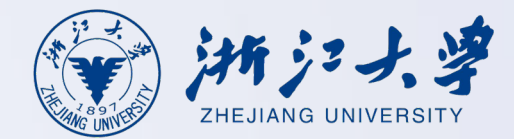

第20页

#### RVPN登录成功后,打开浏览器,输入访问业务系统地址,即可打开内网业务系统。

| ▼ (禁合服务网) × +           |                                                                               |                                                                                               |                                                                                                    |
|-------------------------|-------------------------------------------------------------------------------|-----------------------------------------------------------------------------------------------|----------------------------------------------------------------------------------------------------|
| ← → C ° shfw.zju.edu.cn |                                                                               |                                                                                               |                                                                                                    |
|                         | (金) 浙江上海                                                                      |                                                                                               | English 🕶                                                                                                    |
|                         | ZHEJIANG UNIVERSITY                                                           | ○ 浙大百事通搜索                                                                                     | 搜索 对话                                                                                                    |
|                         | 首页 校情总览 求是新闻 综合服                                                              | 务  学校机构   教师队伍   教育教学   科学研究   招生就业   合作                                                      | F交流 走进浙大 😫 浙大服务                                                                                                    |
|                         | ② 热点专题 >                                                                      | 重点提示   热门排行   即时更新   >                                                                        | ⑦ 统一咨询服务热线: 88981234                                                                                                    |
|                         | <ul> <li>○ 理论学习资源网</li> <li>○ 创新2030计划</li> </ul>                             | <ul> <li>· 关于公开征求《浙江大学学生违纪处理办法(征求意见 03-28</li> <li>· 关于程瞻等同志任前公示的通告</li> <li>03-28</li> </ul> | 一 浙大校历                                                                                                    |
|                         |                                                                               | ·关于开展 <b>2025</b> 年浙江大学国家安全知识竞赛的通知 03-26                                                      | 2025-04-01 星期二 一周会议 >                                                                                                    |
|                         | ③ 资讯信息 >                                                                      | ·关于做好2025届春季毕业研究生行李寄递工作的通知 03-26                                                              |                                                                                                    |
|                         | B 统计公报                                                                        | ·关于做好中层领导班子任期目标责任制考核工作的通知 03-25                                                               | 30 31 <b>1</b> 2 3 4 5<br>6 7 8 9 10 11 12                                                                                                    |
|                         | □ 最新文件 >                                                                      |                                                                                               | 13     14     15     16     17     18     19       20     21     22     23     24     25     26       27     28     29     30     1     2     3 |
|                         | <ul> <li>中共浙江大学委员会浙江大学关于公布</li> <li>2024年度中层领导干</li> <li>03-28</li> </ul>     | おに信箱 规范性文件 部门黄页 重大制度意见 なせら解決                                                                  | 4 5 6 7 8 9 10                                                                                                    |
|                         | <ul> <li>中共浙江大学委员会浙江大学关于公布</li> <li>2024年度考核优秀中</li> <li>03-28</li> </ul>     |                                                                                               | 登录后添加日程                                                                                                    |
|                         | 浙江大学关于陈素珊等职务任免的通知<br>03-27                                                    |                                                                                               | 4-1 【数学学院】林芳华: New                                                                                                    |
|                         | <ul> <li>中共浙江大学委员会关于杨明英同志免职的<br/>通知</li> <li>03-27</li> </ul>                 |                                                                                               | 4-2 【药学院】明德弘药论坛(第333期):     德国亚琛工业大学 Yang shi                                                                                                   |
|                         | ◎浙江大学关于马景娣等免职的通知 03-27                                                        | 教育教学   科学研究   校务管理   会议通知   招聘信息   其他                                                         | 4-2 浙江大学农业生命环境学部学科攀峰学术                                                                                                    |
|                         | <ul> <li>浙江大学关于公布2024年度校级先进工作</li> <li>者名单的通知</li> <li>03-25</li> </ul>       | ·关于2025年校院联合共建创新创业实验室项目立项评审结果公示的通知 03-28                                                      | 论坛暨2025营养科学学术论坛<br>4-2 【环资学院】武汉大学夏军院士报告会:<br>双磷省署下陆地生态水文研究与展望                                                                                   |
|                         | ♀ 公示公告 >                                                                      | ·关于公布创新创业教育研究课题结题和中期检查结果的通知 03-28<br>·关于做好浙江大学2025年春季研究生毕业典礼暨学位授予仪式有关事                        | 4 - 8 【 药学院】明德弘药论坛(第334期):<br>澳大利亚阿德莱德大学 Chunxi                                                                                                 |
|                         | <ul> <li>↓ 关于"杭州赛佰生物技术有限公司"科技成</li> <li>里转化活动合抑性宙查悟</li> <li>03-31</li> </ul> | 项的通知 03-26                                                                                    | 4-9 【动科学院】特邀学术报告会-曹蓬勃研                                                                                                    |